### JuniorTukkie's **d6** Communicator

In an effort to improve communication with our JuniorTukkie members and parents, we now offer you the JuniorTukkie D6 Communicator. You may download the application on your computer and/or cellphone/mobile device.

### **INSTRUCTIONS TO DOWNLOAD THE D6 COMMUNICATOR ON A COMPUTER**

(Please scroll down for the instructions on how to download the D6 Communicator on your cellphone/mobile device.)

Visit <u>http://www.d6technology.com/downloads.php</u> Click here and select "JuniorTukkie Communicator".

| d6 technology                                                                                                    | HORE                                                                      |                                                                                                    |                                                             | DOWNLOADS                                                   |                 | сонтаст |
|----------------------------------------------------------------------------------------------------|---------------------------------------------------------------------------|----------------------------------------------------------------------------------------------------|-------------------------------------------------------------|-------------------------------------------------------------|-----------------|---------|
| DOWNLOADS                                                                                                    |                                                                           |                                                                                                    |                                                             |                                                             |                 |         |
| Select your organisation from the list below and well have you up & nur<br>events and more directly on your desiston and if you're often on the m<br>The d6 Communicator is safe and secure and used daily by more that<br>d6 Communicator for your compute          | vning in minutes li<br>iove, you can also i<br>s ¼ million people<br>cl 8 | nstall the d6 Communication of the d6 Communication of | inicator on ye<br>unicator on y<br><mark>ttor for</mark> ye | nur computer to res<br>our mobile phone.                    | ceive news, cal | endar   |
| Please select                                                                                                    | ~                                                                         | BLACKBERRY                                                                                                    | - Click here                                                | to install                                                  |                 | _       |
|                                                                                                    |                                                                           |                                                                                                    |                                                             |                                                             |                 |         |
| Mac Windows bealthbridge notifications                                                                                                    | C                                                                         | IPHONE / IPA                                                                                                    | AD - Click he                                               | re to download fre                                          | om the iTunes : | itore   |
| Mac Windows<br>healthbridge notifications<br>Heartbeat Ministries International                                                                                                    | C                                                                         | ANDROID - C                                                                                                    | AD - Click he                                               | re to download fro<br>sit the Play store                    | om the iTunes : | tore    |
| Mac Windows<br>healthbridge notifications<br>Heartbeat Ministries International<br>Henley Business School South Africa<br>Hervormde Kerk Middelburg Noord<br>Hervormde Kerk Montana                                                                                  | C                                                                         | ANDROID - C                                                                                                    | AD – Click he<br>lick here to v                             | re to download fre<br>sit the Play store<br>nunicator mobi  | om the iTunes : | itore   |
| Mac Windows<br>healthbridge notifications<br>Heartbeat Ministries International<br>Henley Business School South Africa<br>Hervormde Kerk Middelburg/Noord<br>Hervormde Kerk Montana<br>ICAN<br>ICPA<br>InTouch<br>(Q Retail Communicator                             | c                                                                         | ANDROID - C                                                                                                    | AD - Click he<br>lick here to v                             | re to download fre<br>sit the Play store<br>nunicator mobi  | om the iTunes : | dore    |
| Mac Windows<br>healthbridge notifications<br>Heartbeat Ministries International<br>Henley Business School South Africa<br>Hervormde Kerk Middelburg/Noord<br>Hervormde Kerk Montana<br>(CAN<br>ICPA<br>InTouch<br>Q Retail Communicator<br>JuniorTukkie Communicator | C                                                                         | ANDROID - C                                                                                                    | AD - Click here to vi                                       | re to download fre<br>sit the Play store<br>numicator mobil | om the iTunes a | dore    |

Select "**Mac**" or "**Windows**" and/or your **mobile phone**. Please note that **Windows** installer is compatible with Windows XP, Windows Vista, Windows 7 and Windows 8 AND **Mac** installer is compatible with Mac OS 10.6, 10.7 and 10.8.

| technology                                                                                                    | HONE HERVITWORKS, CLIPPES, DOWNLOADS ABOUT OF CONTACT                                                                                                    |
|----------------------------------------------------------------------------------------------------|----------------------------------------------------------------------------------------------------|
| DO\VNLOADS                                                                                                    |                                                                                                    |
| Select your organisation from the list below and we'll have you up & running in                                                                                                    | minutes Install the d6 Communicator on your computer to receive news, calendar                                                                                                    |
| events and more directly on your desitop. And if you re often on the move, you                                                                                                    | can also install the do Communicator on your mobile phone.                                                                                                    |
| The dist and the second second second second second data by second share March 1999                                                                                                    |                                                                                                    |
| The d6 Communicator is safe and secure and is used daily by more than % mills                                                                                                    | on people vorkhvide                                                                                                    |
| The dot communicator is safe and secure and is used daily by more than 3 mills                                                                                                    | on people revisivede                                                                                                    |
| The dot communicator is safe and secure and is used daily by more than 3 mills d6 Communicator for your computer                                                                                                    | d6 Communicator for your mobile                                                                                                    |
| The dot communicator is safe and secure and is used daily by more than 3 mills d6 Communicator for your computer JuniorTuble Communicator                                                                                                    | d6 Communicator for your mobile                                                                                                    |
| The dot communicator is safe and secure and is used daily by more than 3 mills d6 Communicator for your computer JuniorTuble Communicator Mac Windows                                                                                                    | on people inviduals  d6 Communicator for your mobile  d3 BLACKBERRY - Click here to install  FIHONE / IPAD - Click here to download from the iTures store                                                                                                    |
| The do Communicator is safe and secure and is used daily by more than 36 mills  d6 Communicator for your computer  JuniorTuk is Communicator  Mac. Windows  Please note:  Windows installer is compatible with Windows XP, Windows Virte, Windows  Zend Windows & Mac installer is compatible and her OS 10,6 10,2 and | on people woldwide  d6 Communicator for your mobile  d6 Communicator for your mobile  d6 Communica |
| The do Communicator is safe and secure and is used daily by more than 34 mills  d6 Communicator for your computer  JuniorTuk is Communicator  Max. Windows Installer is compatible with Windows XP. Windows Vieta, Windows XP and Vindows A, Max installer is compatible with Max OS 10.6, 10.7 and 10.8.              | on people woldwide  d6 Cummunicator for your mobile  d6 Cummunicator for your mobile  D1 PHONE / IPAD - Click here to install  PHONE / IPAD - Click here to download from the iTunes store  ANDROID - Click here to visit the Play store  MOBI SITE - www.d6communicator.mobile                                                                                                    |

### Select "Run"

| Do you want to run or save d6_8076_899967d022ffe068210f58f170d9e95e.exe (6.57 MB) from downloads.d6technology.com? | ↓<br>↓ | ×             |
|----------------------------------------------------------------------------------------------------|--------|---------------|
|                                                                                                    | Run    | Save   Cancel |

| Once the download has completed, click on "Open folder".                 |     |             |                |
|--------------------------------------------------------------------------|-----|-------------|----------------|
| The d6_8076_899967d022ffe068210f58f170d9e95e.exe download has completed. | Run | Open folder | View downloads |

### Select the JT D6 Communicator.

| t ▶ Windows ▶ Temporary In                                                                                                    | ternet Files              |
|----------------------------------------------------------------------------------------------------|---------------------------|
|                                                                                                    |                           |
| Jrn New folder                                                                                                    |                           |
| <ul> <li>✓ _utm[1]</li> <li>☑ 1-banner.zp39609[1]</li> <li>☑ 2-banner.zp39607[1]</li> <li>☑ 3-banner.zp39605[1]</li> <li>☞ bullet-arrow[1]</li> <li>✓ cleardot[2]</li> <li>☑ d6_8076_899967d022ff</li> <li>☑ d6technology_styles[1</li> </ul> | =068210f58f170d9∈95∈<br>1 |

### Click on "Run".

| Open File - Security War                         | ing 🚬                                                                                                    |
|--------------------------------------------------|----------------------------------------------------------------------------------------------------|
| Do you want to run t                             | ais file?                                                                                                    |
| Name:<br>Publisher: Di<br>Type: Ap               | 5_8076_899967d022ffe <b>0</b> 68210f58f170d9e95e.exe<br><u>5 Technology</u><br>oplication                                 |
| From: C:                                         | Users\user\AppData\Lbcal\Microsoft\Window Run Cancel                                                                      |
| While files from potentially ham you trust. What | the Internet can be useful, this file type can<br>your computer. Only run software from publishers<br><u>is the risk?</u> |

### Click "Next"

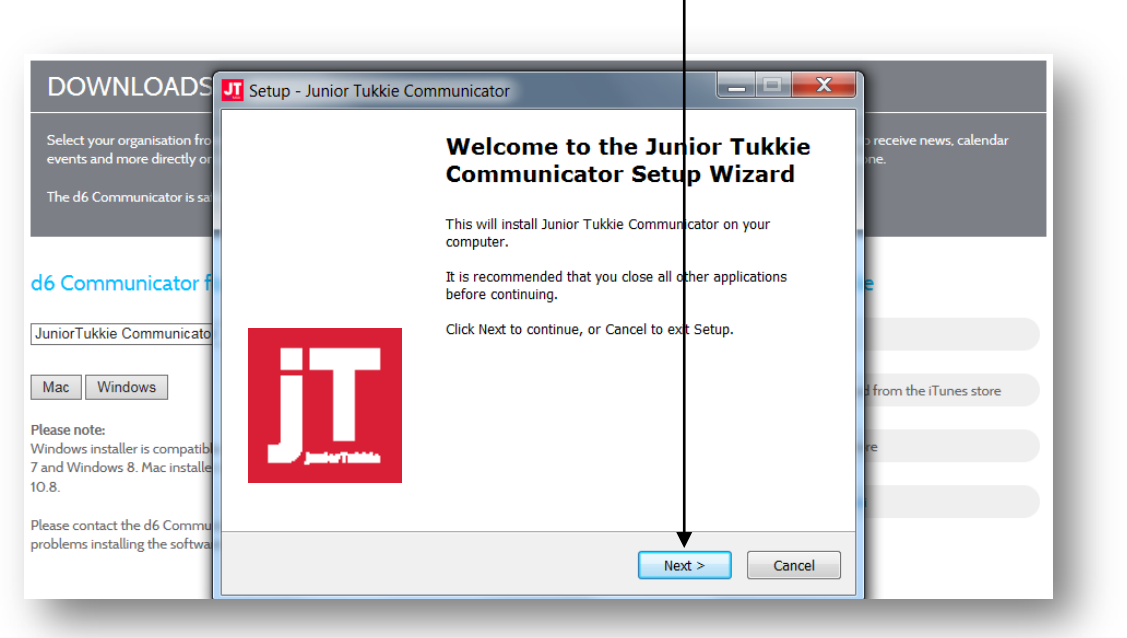

## Read the agreement, click on "I accept the agreement", then on "Next".

| JI Setup - Junior Tukkie Communicator                                                                                                    |
|----------------------------------------------------------------------------------------------------|
| License Agreement Please read the following important information before continuing.                                                                                                    |
| Please read the following License Agreement. You must accept the terms of this agreement before continuing with the installation.                                                                                                    |
| License Agreement<br>IMPORTANT Please read this License Agreement carefully before clicking on<br>the "Next" button. By clicking on the "Next" button, you agree to be bound by the<br>terms of this License Agreement. If you do not agree to the terms and<br>conditions of this License Agreement, do not click on the "Next" button.<br>1. Grant of Limited License.<br>D6 grants you the non-exclusive right to use one copy of this program (the<br>"Software"). You may are free to copy and distribute the Software, provided it<br>remains in its original format with this License Agreement and Privacy Policy, |
| <ul> <li>I accept the agreement</li> </ul>                                                                                                    |
| <pre>     Back Next &gt; Cancel </pre>                                                                                                    |

To continue, click on "Next". If you want to select a different folder, click on "Browse".

| Home                                                                                                    |                                                                                                    | <b>`</b>                                                                                                    |                                                                                                    |                                                                                                    |                                        |
|----------------------------------------------------------------------------------------------------|----------------------------------------------------------------------------------------------------|----------------------------------------------------------------------------------------------------|----------------------------------------------------------------------------------------------------|----------------------------------------------------------------------------------------------------|----------------------------------------|
| Address Book Property Print Calendar                                                                                                    | Find Find Contacts                                                                                                    | New Task New Taskiss Item New Note New Phone New                                                                                                    | Coursent Stop Find Filter Class Fi                                                                                                    | Next Unread     Prev Unread                                                                                  | Refrech QuickView Vie Pending Requests |
| splay Sent Items                                                                                                    |                                                                                                    |                                                                                                    |                                                                                                    |                                                                                                    |                                        |
| Caller -                                                                                                    |                                                                                                    |                                                                                                    |                                                                                                    | the pre-                                                                                                    | 96 8- 00                               |
| Favorites                                                                                                    | Te<br>moreply@facebookmail.com,<br>noreply@facebookmail.com,<br>moreply@facebookmail.com,<br>noreply@facebookmail.com,                                                                                                    | Subject<br>See Do you have Lizzie Bester and Debbie Coetzee? (Out of Office)<br>1979-637<br>Distance Setting - Jonne Tukkie Communicator.                                                                                                    | Date Deli Open<br>04/12/20141 04/12 0                                                                                                    | e Rec Size<br>2 2380<br>2 2655                                                                               | Mail Properties Personalize Dis *      |
| Trash                                                                                                    | Paymentsemail@hb.co.za     Paymentsemail@hb.co.za     Petrus Lombard     Petrus Lombard     Orbits Lombard     Orbits     Petrus Lombard     Orbits     Petrus Lombard     Orbits                                                                                                    | Select Decisionable Location<br>Where should Joint Tuble Communicator be netalled?                                                                                                    | olowing folder.                                                                                                    | 1 825<br>1 26442<br>1 27609<br>1 11904<br>1 22506                                                            | Mand Summeric Streams                  |
| Martie Kilian Home Conversation Action Settings Notes Quick Step Settings Quick Step Settings Quick Step Settings Resolution Resolution Resolution Resolution Settings Settings Settings Provided Provided Provide | <ul> <li>Office Petrus Combard</li> <li>Petrus Combard</li> <li>Petrus Combard</li> <li>Petrus Combard</li> <li>Petrus Combard</li> <li>Petrus Combard</li> <li>Petrus Combard</li> <li>Petrus Combard</li> <li>Petrus Combard</li> <li>Petrus Combard</li> <li>Petrus Combard</li> <li>Petrus Combard</li> <li>Petrus Combard</li> <li>Petrus Combard</li> </ul> | At least 20.3 M0 of free disk space is required.                                                                                                    | Browse                                                                                                    | 1 6.33949<br>1 67777<br>1 1351<br>1 1357<br>1 1357<br>1 1375<br>1 181518<br>1 13441<br>1 760468<br>1 1741911 |                                        |
| Cabinet<br>Cabinet<br>amartie                                                                                                    | Petrus Lombard; Pieter Clase     Petrus.Lombard@up.ac.za     Petrus.Lombard@up.ac.za     Pieter Clase                                                                                                    | < Back                                                                                                    | Next > Cancel                                                                                                    | 2 11698<br>1 4475                                                                                            |                                        |
| Catendar Contenents Frequent Contacts Gaters Book Junk Mail Contacts Supuk Mail Sent Rema Taskiist                                                                                                    |                                                                                                    | Ped: Re: Faculty brochure: printer proofs<br>Find: barniere<br>Find: RE: Enkele korenkisse op BIT<br>Find: Re: Faculty brochure: printer proofs<br>Find: Re: JunioTukkis (D-Jaan-keing speciale uitgawe/10 year celeb<br>Find: Re: Dimongrad ats:: Bandnire<br>Re: GENIET OE VAAADMIT<br>Ma - Schwin (707 2021) 201 | 28/11/2014 1 28/11 1<br>01/12/2014 0 01/12 1<br>01/12/2014 0 01/12 1<br>01/12/2014 1 01/12 1<br>01/12/2014 1 01/12 1<br>02/12/2014 0 02/12 1<br>03/12/2014 0 02/12 1<br>12/2014 0 02/12 1 | 1 4427<br>1 3538<br>1 1078730<br>1 6321<br>1 8944<br>1 7409<br>1 2842<br>1 322                               |                                        |
| → 🔐 Trash<br>→ 🔐 Work In Progress [2]                                                                                                    | Pieter Clase<br>Pieter Clase<br>Pieter Clase<br>Pieter Clase                                                                                                    | Peer 0342181327 or 0729144018<br>Liezel de Kierk 011 395 2070 of 082 5564335<br>Raieew Raud 081 569 3343                                                                                                    | 12/01/20151 12/01 1<br>12/01/20151 12/01 1<br>12/01/20151 12/01 1<br>12/01/20151 12/01 1                                                                                                  | 1 1416<br>1 502<br>1 502                                                                                     |                                        |

#### To continue, click on "Next".

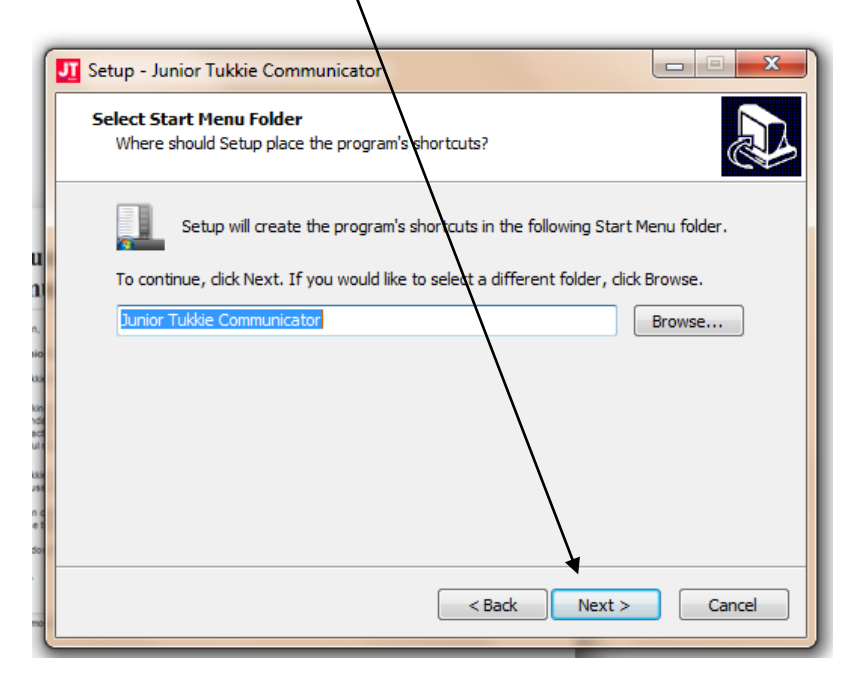

#### Click on "Install".

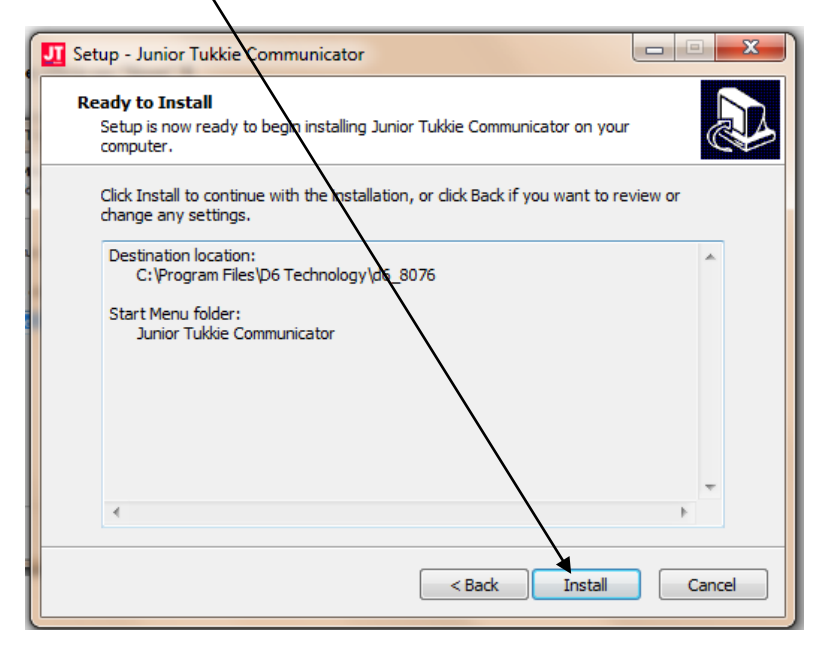

### Click "Finish" to exit setup.

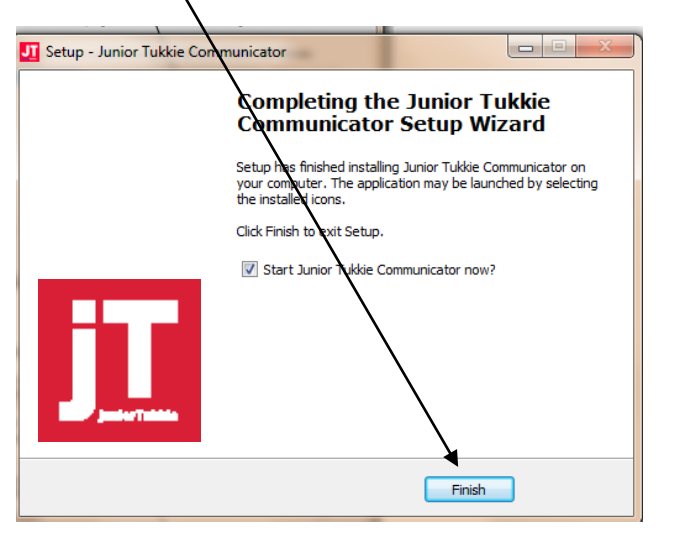

Select your language preference, then on "Volgende" or "Next".

| 1 · 1 · 7 · . · 1 · 1 · 2 · 1 · 3<br>13.+Click-"Finish"        | × 1 · 4 · 1 · 5 · 1 · ·                                 | Tukkie           |                 |
|----------------------------------------------------------------|---------------------------------------------------------|------------------|-----------------|
| OOGWINK<br>NUUS<br>KALENDER                                    | งบบร                                                    | KALENDER         |                 |
| FOTO'S<br>BRONNE<br>KONTAKTE<br>VERTEL IEMAND<br>VERPERSOONLIK | REGISTRASIE<br>Stap 1 van 3<br>• English<br>© Afrikaans |                  |                 |
| WEBWERF                                                        | °                                                       |                  | /olgende        |
| The Juni<br>Commun                                             | Rik asseblief om ons borge te ond                       | ersteun<br>www.d | Stechnology.com |

Enter your details, then click on "Next".

| 1 • 8 • 1 • 1 • 1 • 2 • 1 • 3 •            | 1+4+1+5+1+2                   | Tu            |          | FT I               |
|--------------------------------------------|-------------------------------|---------------|----------|--------------------|
| -                                          | Alexander Bay                 | Fri 17'-25' S | KKIE     | Sun (18' - 26'     |
| AT A GLANCE                                | NEWS                          |               | SALENDAD |                    |
| NEWS                                       | REGISTRATION                  |               |          |                    |
| CALENDAR                                   | Step 2 of 3                   |               |          |                    |
| GALLERY                                    | Fotossing datala              |               |          |                    |
| RESOURCES                                  | Enter your details.           |               |          |                    |
| CONTACTS                                   | Name                          |               |          |                    |
| SHARE                                      | Surname                       |               |          |                    |
| WEBSITE                                    | Mobile phone<br>number        |               |          |                    |
| <u>\$</u>                                  | Email address                 |               |          |                    |
|                                            |                               |               | Bad      | x Next             |
| STATUTE OF PERSONS                         |                               |               |          |                    |
|                                            | ease click to support our adv | ertisers      |          | -                  |
| The Juni<br>Commu                          |                               |               |          |                    |
| White Kips,<br>Said The Junior Factor Pro- |                               |               |          |                    |
|                                            |                               |               | www      | v d6technology com |

Your download on a computer is now complete. Please scroll down for instructions on how to download the D6 Communicator on your **cellphone/mobile device**.

# INSTRUCTIONS TO DOWNLOAD THE D6 COMMUNICATOR ON A CELLPHONE/MOBILE DEVICE:

Click on "Install".

| <complex-block></complex-block>                                                                                                    | ĺ | 🎽 Apps                   | Categories 🖌 Home | Top Charts        | New Releases                                                                                                 |                                                                                                    |                       |                                                           |
|----------------------------------------------------------------------------------------------------|---|--------------------------|-------------------|-------------------|----------------------------------------------------------------------------------------------------|----------------------------------------------------------------------------------------------------|-----------------------|-----------------------------------------------------------|
|                                                                                                    |   | My apps<br>Shop          |                   |                   |                                                                                                    |                                                                                                    | Similar               |                                                           |
| Image: Constant     Image: Constant     Image: Constan                                                                                                    |   | Games<br>Editors' Choice | <b>A</b> 6        | D6 C<br>D6 Techno | orporate Communication                                                                                       | nicator                                                                                                    | ••)                   | Office Talk Free<br>Midnight Deadline                     |
| Image: contrast of the second of the second of the seco                                     |   |                          |                   | Add to            | wighligt                                                                                                    | install                                                                                                    | Office Talk           | Communicator(TM)<br>Instant Messaging Client<br>****      |
| <ul> <li>image: series of the series of the series of</li></ul> |   |                          | dia.              | 5                 | t Marter                                                                                                    | (News                                                                                                    | and the second second | )s) Dolphin Com<br>Simplecode.com                         |
| Senter Chapter autors     Concentrations     Concentrations     Concentratindations     Concentrations     Concentrations     Concentrations            |   |                          | Alame             |                   | Mass 11 Day of Reconstitution 21 Decision Day                                                                | 21. Analysis: Retailers look to<br>click & collect online profits<br>SER_RUPORE (Nucleus)<br>Tangens retailers have good has<br>connect sets |                       | Whatle recognition &<br>emission<br>100 < 11,000 Hz range |
| Avaga Communicator terminente e terminente e termine           |   |                          | D6 Demo           | ations and a      | Trad.                                                                                                    | Wall Devert up as data<br>samplicates fed policy<br>decision                                                                                 |                       | ***** 8101.03                                             |
| im Resources     im Resources     i                                                                                                    |   |                          | Mews<br>B Gatery  |                   | Analysis: Retailers look to clis<br>Bits to Phillip (Sectors) - Europein<br>orisides have gone back to tenks | Mills Total December 1015, 1800                                                                                                    |                       | Avaya Commun<br>Avaya Incorporated                        |
| Personalise     Personalise     Personali           |   |                          | iii Resources     | 2                 | Apple bit with imparction in a -b<br>New YORK (Involve) - A Indeed<br>palge with Sound Apple to: Salas In    | but no end to crisis yet<br>ST PETERDECHE, Russia<br>(Pavers) - The Group of 20 and -                                                        |                       | Aveya Communicator for<br>Android 2,1                     |
|                                                                                                    |   |                          | © Personalise     |                   | Wall Street up as data complic                                                                               | Apple tot with injurction in a-<br>books antibust case<br>NEW YOR (Instead) A Seberal<br>NEW YOR (Instead)                                   |                       | **** • •                                                  |

Click on "Sign in". Please note that this is a free download.

| Image: State of the state of the state |                       | **                                             | k 🛪 🕸 🛪 37 🚨                                       |       |
|----------------------------------------------------------------------------------------------------|-----------------------|------------------------------------------------|----------------------------------------------------|-------|
| Cancel Sign in                                                                                                    | www.efflact-relay.com | Please sign in<br>In order to purchase D6 Corp | n to continue<br>porate Communicator, you must sig | n in. |
|                                                                                                    |                       |                                                | Cancel Sign in                                     |       |

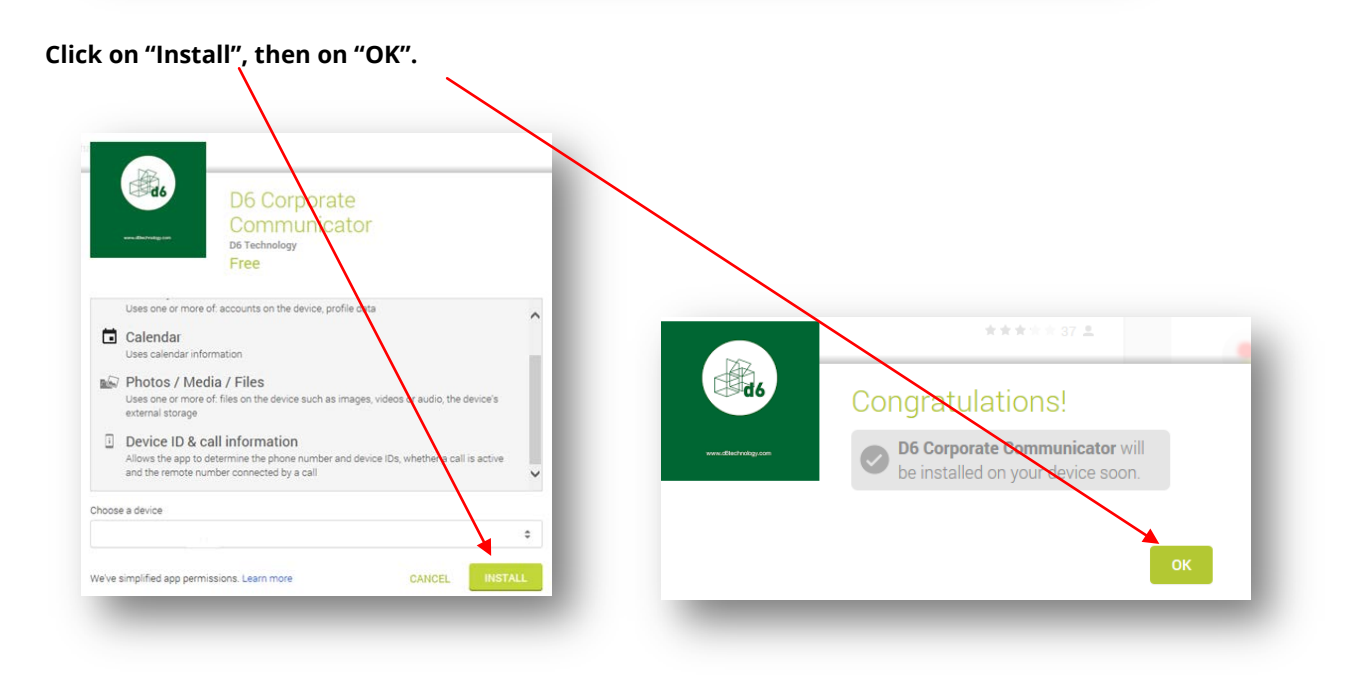